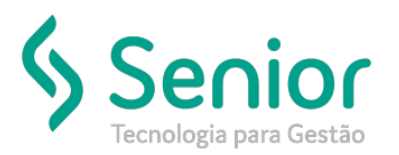

## Banco de Soluções

O que ocorre?

Já existe pedido de inutilização com a mesma faixa de inutilização (Excluir CT-e)

## O que fazer para resolver?

Verificar as preferências de Sistema

Onde e como fazer para resolver?

Caso você esteja tentando excluir um CT-e que já foi inutilizado a sua numeração já foi inutilizada também, você deverá verificar as preferências de Sistema.

Para isso, vamos acessar:

TMS Trucker->Configuração->Preferências de Sistema->Editar Preferências

Buscaremos pela preferência 425 - Inutilizar automaticamente a numeração de CT-e na exclusão

Caso esta preferência estiver habilitada e a numeração inutilizada, o Sistema irá retornar a mensagem que já existe um pedido de inutilização, pois ele tentará inutilizar o CT-e e o mesmo já vai estar inutilizado.

Para que seja possível excluir o CT-e, basta desabilitar esta preferência.

|                         | Cadast                                              | Cadastro de Preferências                                   |         |                           |         |  |
|-------------------------|-----------------------------------------------------|------------------------------------------------------------|---------|---------------------------|---------|--|
|                         | *                                                   |                                                            |         |                           | _       |  |
|                         | 3 8                                                 | 8                                                          |         |                           |         |  |
|                         | Pesquisar                                           |                                                            |         |                           |         |  |
|                         | 425                                                 |                                                            |         |                           | Filţrar |  |
| Preferências do Usuário |                                                     |                                                            |         | Modificar                 |         |  |
|                         | Arraste o título da coluna nesta área para agrupar. |                                                            |         |                           |         |  |
|                         | Código T                                            | Descrição T                                                | Geral T | Conteúdo T                |         |  |
|                         | 425                                                 | Inutilizar automaticamente a numeração de CT-e na exclusão | Sim     | <habilitado></habilitado> |         |  |
|                         |                                                     |                                                            |         |                           |         |  |
|                         |                                                     |                                                            |         |                           |         |  |
|                         |                                                     |                                                            |         |                           |         |  |
|                         |                                                     |                                                            |         |                           |         |  |